## Einrichtung des SCC Web- Proxyservers für den Internet Explorer 11

Zu den relevanten Einstellungen gelangt man über Klick auf das Zahnrad rechts oben (1) und Auswahl des Menüeintrages "Internetoptionen":

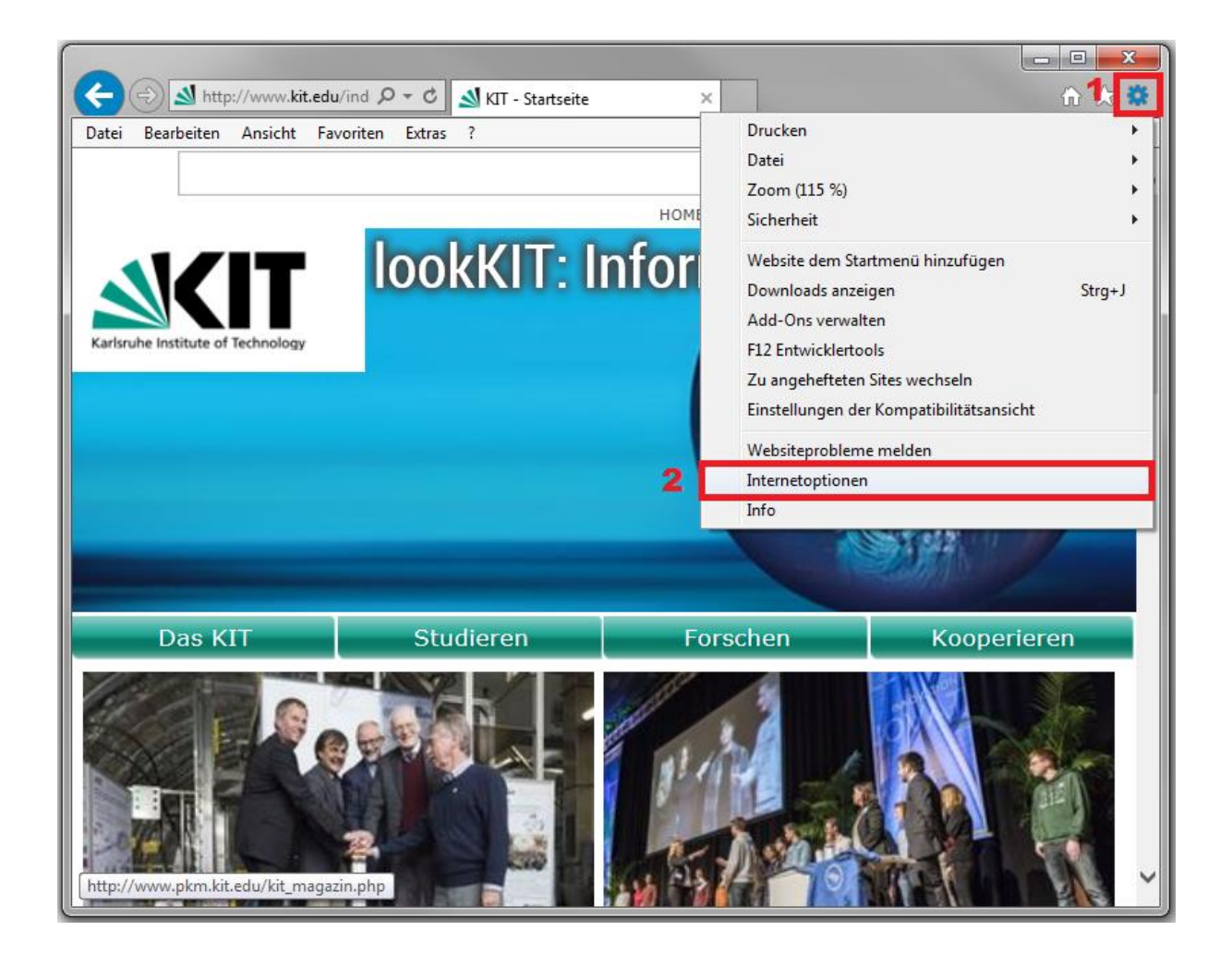

In dem erscheinenden Dialogfeld wechselt man zu dem Reiter "Verbindungen" (3) und ruft dann die "LAN-Einstellungen" (4) auf:

| Internetoptionen                                                                                                    |                                                     |                                   |               |                      |   |  |
|----------------------------------------------------------------------------------------------------|-----------------------------------------------------|-----------------------------------|---------------|----------------------|---|--|
| Allgemein Siche<br>3 Verbindungen                                                                                                  | erheit<br>Pro                                       | Datenschu<br>gramme               | ıtz           | Inhalte<br>Erweitert |   |  |
| Klicken Sie auf "Einrichten", um eine<br>Internetverbindung einzurichten.                                                          |                                                     |                                   | Einrichten    |                      |   |  |
| Einstellungen für VPN- und Einwählverbindungen                                                                                     |                                                     |                                   |               |                      |   |  |
|                                                                                                    |                                                     |                                   | <u>H</u> in:  | zufügen              |   |  |
|                                                                                                    |                                                     |                                   | <u>V</u> PN h | inzufügen            |   |  |
|                                                                                                    |                                                     |                                   | Ent           | tfernen              |   |  |
| Klicken Sie auf "Einstellung<br>Proxyserver für die Verbir                                                                         | gen", um ei<br>ndung zu ki                          | nen<br>onfigurieren.              | Ein           | stellungen           | ] |  |
| Einstellungen für lokales Ne<br>Die LAN-Einstellungen gel<br>Einwählverbindungen. Be<br>Einstellungen oben, um Ei<br>einzurichten. | etzwerk<br>Iten nicht f<br>arbeiten S<br>inwählverb | ür <b>4</b><br>ie die<br>indungen | LAN-E         | änstellungen         |   |  |
| OK Abbrechen Ü <u>b</u> ernehmen                                                                                                   |                                                     |                                   |               |                      |   |  |

Nach Aktivierung des Textfeldes "Skript für automatische Konfiguration verwenden" (5), trägt man in dieses Feld http://wpad.kit.edu/proxy.pac ein:

| Einstellungen für lokales Netzwerk                                                                                                    |                    |  |  |  |  |
|----------------------------------------------------------------------------------------------------|--------------------|--|--|--|--|
| Automatische Konfiguration                                                                                                    |                    |  |  |  |  |
| Die automatische Konfiguration kann die manuellen Einstellungen außer Kraft<br>setzen. Deaktivieren Sie die automatische Konfiguration, um die Verwendung<br>der manuellen Einstellungen sicherzustellen. |                    |  |  |  |  |
| Einstellungen automatisch erkennen                                                                                                    |                    |  |  |  |  |
| Skript für automatische Konfiguration verwenden                                                                                                    |                    |  |  |  |  |
| Adresse http://wpad.kit.edu/proxy.pac                                                                                                    |                    |  |  |  |  |
| Proxyserver                                                                                                    |                    |  |  |  |  |
| Proxyserver für LAN verwenden (diese Einstellungen gelten nicht für VPN- oder Einwählverbindungen)                                                                                                    |                    |  |  |  |  |
| Adresse: Port: 80                                                                                                    | Er <u>w</u> eitert |  |  |  |  |
| Proxyserver für lokale Adressen umgehen                                                                                                    |                    |  |  |  |  |
| ОК                                                                                                    | Abbrechen          |  |  |  |  |

Abschließende Klicks auf "OK" bestätigen die Übernahme der Einstellungen und schließen die Dialogfenster. Sie nutzen nun den Web- Proxyserver des SCC.